## Satz-Scoring

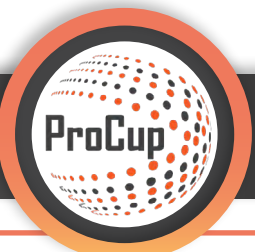

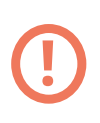

## **Hinweis!**

Ein Turnier mit Satz-Scoring können Sie nur durchführen, wenn Sie diese Einstellung schon bei der Portal-Eröffnung eingestellt haben!

Eröffnen Sie ein **neues Portal**. Dafür gehen Sie auf die **Startseite der Administrationsoberfläche** und klicken auf **"Neues Portal erstellen"**. **1** 

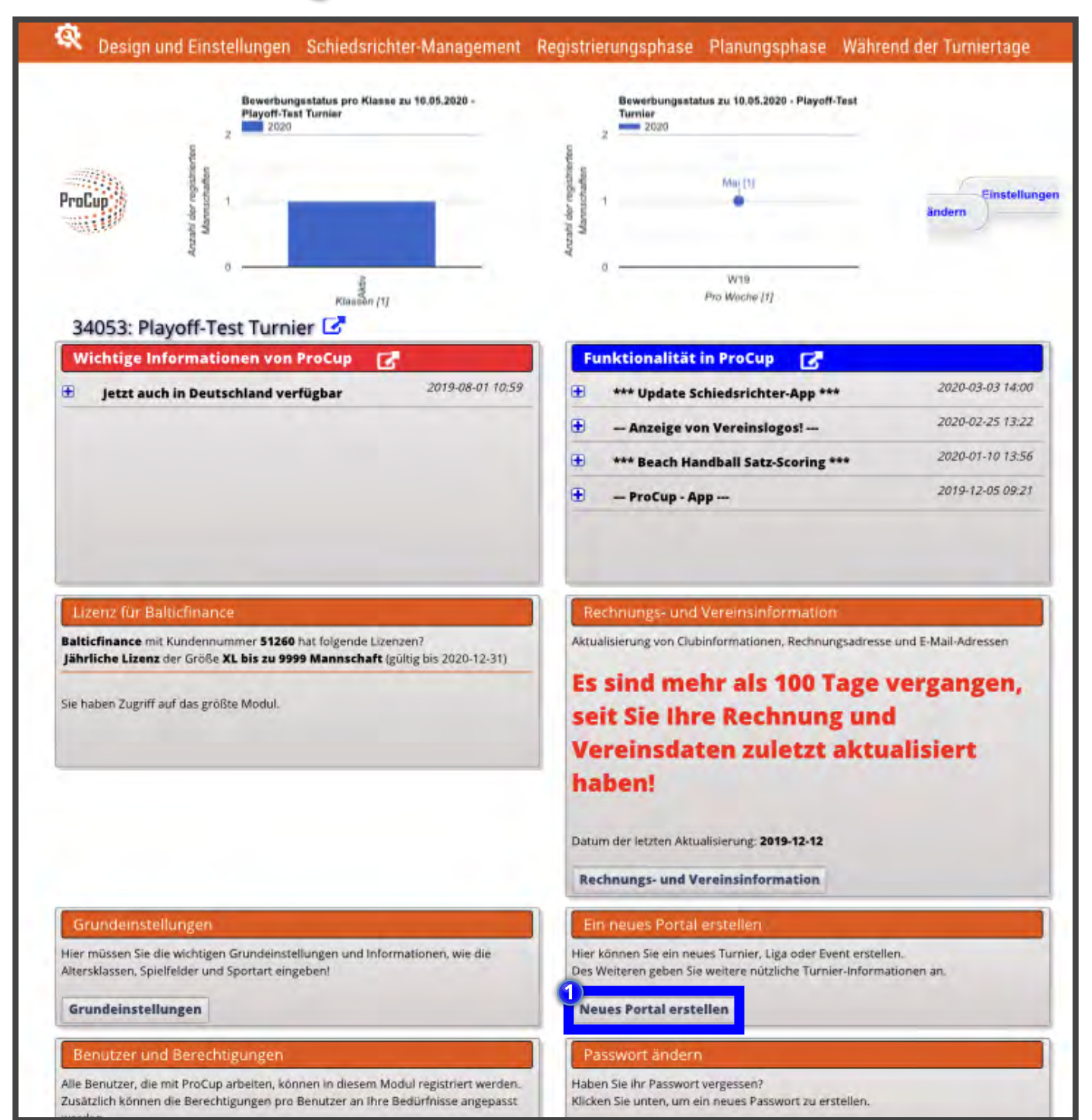

| Neues Portal erstellen<br>Wählen Sie die Art des Portals, welches Sie anlegen möchten ① | 2)<br>Turnier / Cup<br>Veranstaltung - OBS! Keine Spiele, nur Anmeldungen<br>Playoff Turnier |
|-----------------------------------------------------------------------------------------|----------------------------------------------------------------------------------------------|
| Zurück                                                                                  |                                                                                              |

Für das Satzscoring ist die **"Art des Sports"** wichtig. Denn bei Sportarten, welche mit dem Satzscoring gezählt werden, wird dieses **automatisch** eingestellt.

Beispielhaft wurde hier **"Beachhandball"** ausgewählt und das Wahlkästchen **"Ergebniseintragung nach Sätzen"** ist implementiert worden.

Klicken Sie abschließend auf "Portal erstellen". 3

|                                                                                                    |                                                                                                    | _      |
|----------------------------------------------------------------------------------------------------|----------------------------------------------------------------------------------------------------|--------|
| Neues Turnier erstellen                                                                                                    |                                                                                                    |        |
| Sle haben gewählt: TURNIER (j)                                                                                                    |                                                                                                    |        |
|                                                                                                    |                                                                                                    |        |
| Mit einem Klick auf 'Portal erstellen' erzeugen Sie einen Platz a                                                                                                 | auf dem Webserver für Ihren Cup. Die Anmeldung zu Ihrem Cup kann über das Internet erfolgen.                                                                                      |        |
| Sie konnen dann die registrierten Mannschaften, Export-Klasse                                                                                                    | en, die Auslosungs- und spielergebnisse ins Web importieren. Diese Funktionen, werden aus dem Menu zu den entsprechenden Zeiten ausgewahlt.                                       |        |
| Austragingsort                                                                                                    | Harrislee                                                                                                    |        |
| Erstes und letztes Datum                                                                                                    |                                                                                                    |        |
| E-Mail-Adresse für Anmeldungen, die über das Internet                                                                                                    | t straub@balticfinance.com                                                                                                    |        |
| Zusätzliche E-Mail-Adresse                                                                                                    |                                                                                                    |        |
| Art des Sports                                                                                                    | Beachhandhail                                                                                                    |        |
| Francisco Sports.                                                                                                    |                                                                                                    |        |
| Indoor-Turnier                                                                                                    |                                                                                                    |        |
|                                                                                                    |                                                                                                    |        |
| Art des Layouts:                                                                                                    | 🔍 Karussell 📔 💿 Sozial 🛄 🛈                                                                                                    |        |
| Ergebniserfassung via Handy:                                                                                                    |                                                                                                    |        |
| MyTeam-Registrierungsportal aktivieren                                                                                                    |                                                                                                    |        |
| Aktiviere Team-Leader Login Spielerliste auf der Turnie                                                                                                    | erselte 🛛 🛈 Snjalarlista in der Snjalinfo anzeigen: 🗹 🛈 🔼 Snjalarliste in Snjalinfo aditiaren: 🗌 🛈                                                                                |        |
| Kopleren vom vorherigen Turnier<br>Sie haben die Möglichkeit, die Menüoptionen, Farben und Eins<br>nachträglich kopieren, wenn es Zeit für die Pianung der Gruppi | stellungen von vorherigen Turnieren aus dem Internet zu kopieren. Zusätzlich können Sie unter <b>Andere Cup-Verwaltung</b> Altersgruppen auf Wunsch auch<br>ben und Playoffs ist. |        |
| Wahlen Sie ein Turnier, das Sie kopieren mochten                                                                                                    |                                                                                                    |        |
|                                                                                                    | Homepage kopieren Banner kopieren:                                                                                                    |        |
|                                                                                                    | MyTeam-Einstellungen und -Vorlagen<br>kopieren:                                                                                                    |        |
| Anmeldung zum vorherigen Turnier beenden                                                                                                    |                                                                                                    | _      |
| Um den Fehler zu vermeiden, dass Vereine sich für das letztjäh<br>zum neuen Turnier hinzugefügt.<br>Wählen Sie das Turnier aus, für das die Anmeldung             | hrige Turnier anmelden, können Sie aus der Liste Turnier auswählen, was für die Anmeldung geschlossen werden kann. Zusätzlich wird automatisch ein Link vom                       | ıalten |
| geschlossen werden soll:                                                                                                    |                                                                                                    |        |
| Zurück Portal erstellen                                                                                                    |                                                                                                    |        |

Damit haben Sie ein Turnier mit Satz-Scoring erstellt, bei welchem die Resultate im Satzsystem 2-1 (14-9, 9-11,15-5) angezeigt und eingetragen werden. Statt "Best-of-Three" kann wahlweise auch "Best-of-Five" eingestellt werden.

## Viel Spaß!